# Core-

### **Reset a Forgotten Password Job Aid**

Navigate to the eSupplier portal using the link on the Comptroller's website in *Vendor Resources*. <u>http://www.osc.ct.gov/vendor/index.html</u>

#### Click on the Forgot Password? link.

|                                                                                                    | Supplier Login                                                                                                    | ~ | Q * |
|----------------------------------------------------------------------------------------------------|----------------------------------------------------------------------------------------------------|---|-----|
| OFFICE of the STATE COMPTROLLER<br>Accounts Payable Division Supplier Portal                                      | User ID<br>Password<br>Sign In<br>Forgot Password ?                                                                                                    |   |     |
| March 2018 this portal replaces the Vendor Self Service (VSS).                                                    | Announcements                                                                                                    | 0 | 0 - |
| ntact Us                                                                                                    | Helpful Links:<br>- IRS.W-9 Form<br>- Doing Business with the State<br>- State Agency Contacts - Accounts Payable<br>- State Agency Contacts - Purchasing<br>- Direct Deposit (ACH) Application Instructions |   |     |
| E-mail: osc apdyf@ct gov                                                                                          | FAQs                                                                                                    | 0 | 0 - |
| Please include "VSS" in the subject line when contacting the help desk vi<br>email regarding the Supplier Portal. | a General Information<br>⊞ Who is a Supplier Administrator?                                                                                                    |   |     |
| Telephone:                                                                                                    | Problems/Issues                                                                                                    |   |     |
| (860) 702-3400                                                                                                    | Who do I contact with a question about payments due to me?                                                                                                    |   |     |
| Hours of Help Desk Availability:                                                                                  | Who do I contact with a question about payments due to me I Who do I contact with a question about my vendor data?                                                                                           |   |     |
| Monday - Friday: 8am – 4pm                                                                                        |                                                                                                    |   |     |
| Hours of Supplier Portal Access:                                                                                  | Registration                                                                                                    |   |     |
| Monday - Friday: 6am – 7pm                                                                                        | Why is it necessary to register as a Supplier?                                                                                                    |   |     |
| Saturday: 6am – 4pm                                                                                               | How do I submit a Supplier Registration Request?                                                                                                    |   |     |

Enter your **User ID** and click **Send**.

|  | Supplier Login<br>Reset and Send Forgotten Password<br>Enter your UserID and click send to reset your password and have it sent to<br>you via email. |  |  |  |  |  |
|--|----------------------------------------------------------------------------------------------------|--|--|--|--|--|
|  |                                                                                                    |  |  |  |  |  |
|  | *User ID MAIN1234                                                                                                    |  |  |  |  |  |

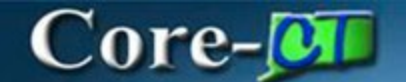

#### Click the **OK** button to return to homepage.

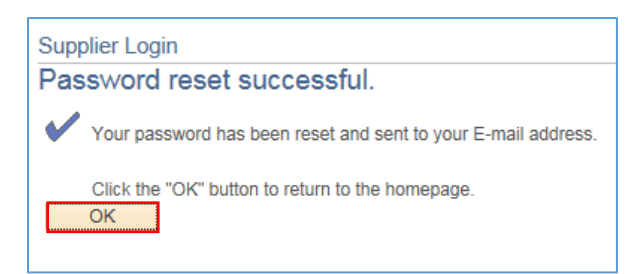

You will receive an email with a temporary password.

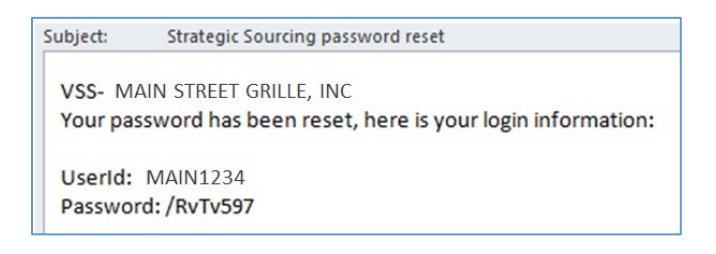

Return to the log in screen and enter your User ID and the temporary Password.

| Welcome C • -                                                                                                    | Supplier Login C • 🗸                                                                                                    |
|----------------------------------------------------------------------------------------------------|----------------------------------------------------------------------------------------------------|
| OFFICE of the STATE COMPTROLLER<br>Accounts Payable Division Supplier Portal                                                     | User ID MAIN1234<br>Password ••••••<br>Sign In<br>Forgot Password ?                                                                                                    |
| Welcome to the new State of Connecticut Supplier Portal, as of<br>March 2018 this portal replaces the Vendor Self Service (VSS). | Announcements O O T                                                                                                    |
| Changes include enhanced security features, new format, and additional content.                                                  | Helpful Links:<br>• IRS W-9 Form<br>• Doing Business with the State<br>• State Agency Contacts - Accounts Payable<br>• State Agency Contacts - Purchasing<br>• Direct Deposit (ACH) Application Instructions |
| E-mail: osc.apdvf@ct.gov                                                                                                    | FAQs O •                                                                                                    |
| Please include "VSS" in the subject line when contacting the help desk via<br>email regarding the Supplier Portal.               | General Information                                                                                                    |
| Telephone:                                                                                                    | Problems/Issues                                                                                                    |
| (860) 702-3400                                                                                                    | Who do I contact with a question about payments due to me?                                                                                                    |
| Hours of Help Desk Availability:                                                                                                 | Who do I contact with a question about my vendor data?                                                                                                    |
| Monday - Friday: 8am – 4pm                                                                                                    | Registration                                                                                                    |
| Hours of Supplier Portal Access:                                                                                                 | Why is it necessary to register as a Supplier?                                                                                                    |
| Monday - Friday: 6am – 7pm                                                                                                    | How do I submit a Supplier Registration Request?                                                                                                    |
| Saturday: 6am – 4pm                                                                                                    | How long does it typically take for a new supplier to complete the registration process?                                                                                                    |
| Main Menu O 🗸                                                                                                    |                                                                                                    |

## Core-🗾

You will be logged in to the Supplier Homepage.

| Favorites  Main Menu  Supplier Portal Configuration  Supplier Homepage  Supplier Homepage                                                                                                    |     |                                                                                                    |  |  |  |
|----------------------------------------------------------------------------------------------------|-----|----------------------------------------------------------------------------------------------------|--|--|--|
| Core-CT                                                                                                    |     |                                                                                                    |  |  |  |
|                                                                                                    |     |                                                                                                    |  |  |  |
| Supplier Homepage           W JAlorts         ○ <a href="https://www.supplier.information">bit Addresses</a> <a href="https://www.supplier.information">bit Addresses</a> <a href="https://www.supplier.information">bit Addresses</a> <a href="https://www.supplier.information">www.supplier.information</a> <a href="https://www.supplier.information">www.supplier.information</a> <a href="https://www.supplier.information">www.supplier.information</a> <a href="https://www.supplier.information">www.supplier.information</a> <a href="https://www.supplier.information">www.supplier.information</a> <a href="https://www.supplier.information">www.supplier.information</a> <a href="https://www.supplier.information">www.supplier.information</a> <a href="https://www.supplier.information">www.supplier.information</a> <a href="https://www.supplier.information">www.supplier.information</a> <a href="https://www.supplier.information">www.supplier.information</a> <a href="https://wwww.supplice.information">www.supplice.information</a> <a href="https://www.supplice.information">wwwwwwwwwwwwwwwwwwwwwwwwwwwwwwwwwwww</a> | 0 « | Welcome to the Supplier Homepage<br>Welcome to the Moti-Center. This WorkCenter has one "Task Panel" and one "Work Area". The "Task<br>Panel" is on the side displaying the pagelete assigned to the WorkCenter page and the "Work Area"<br>displays transaction pages such as this page.<br>Each pagelet may have the following actions depending on its configuration: Hide/Show, Reload,<br>Personalize.<br>Within each pagelet there may be "Open the content in a new window", "Cottapses a group of links" and<br>"Expands a group of links" actions available depending on the pagelet. |  |  |  |
|                                                                                                    |     |                                                                                                    |  |  |  |

You may continue to use this password, or reset it to one of your choosing.

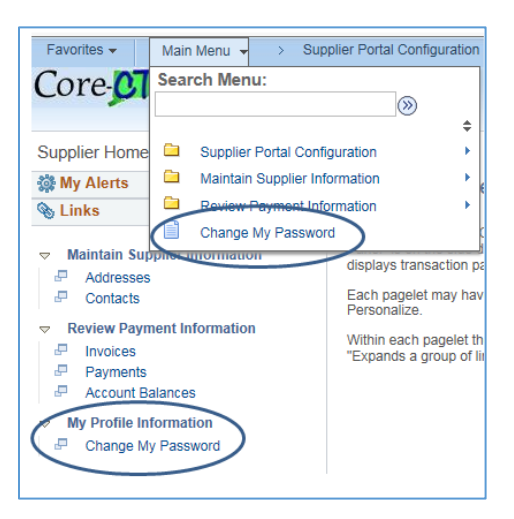